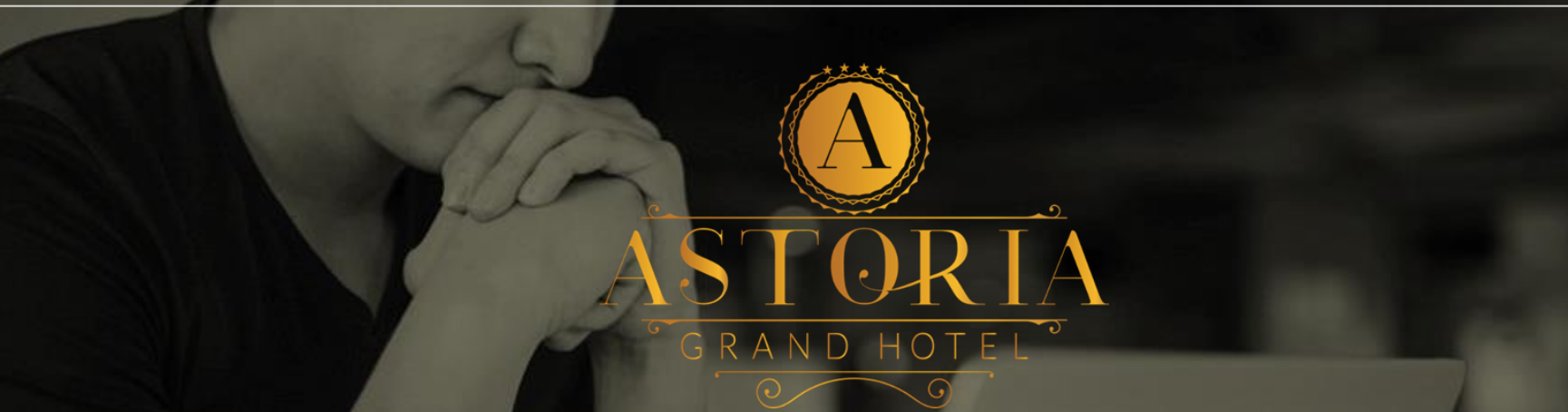

# **BOOK ONLINE IN 3 EASY STEPS** <u>WWW.ASTORIAGRANDHOTEL.BG</u>

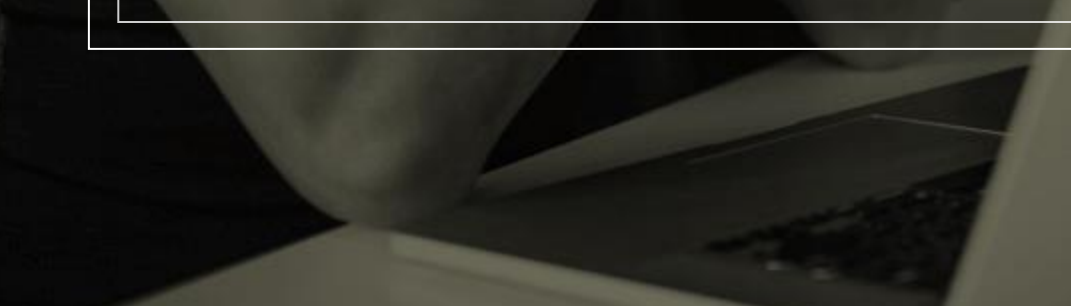

## Why Book Online?

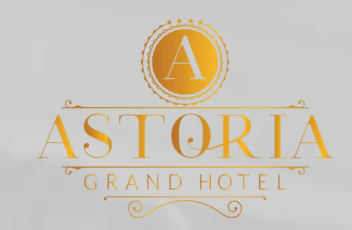

Works 24/7

### Negotiated price guaranteed

Secured reservation process

Instant confirmation of your booking

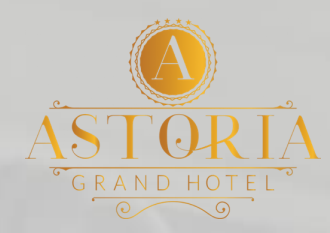

### **Book Your Special rate Online**

Step 1. VISIT OUR WEBSITE WWW.ASTORIAGRANDHOTEL.BG

Step 2. CHOOSE PERIOD OF STAY, ROOM TYPE AND NUMBER OF PEOPLE. APPLY THE SPECIAL PROMO CODE TO GET YOUR SPECIAL RATE.

#### Step 3.

FILL IN YOUR NAME, PHONE, E-MAIL AND SPECIAL REQUIREMENTS (IF ANY) AND **PRESS BOOK.** YOUR RESERVATION IS AUTOMATICALLY LOADED IN OUR SYSTEM.

# Step 1

Visit our official website www.astoriagrandhotel.bg

Press the button

BOOK NOW button

at the top right section of the site.

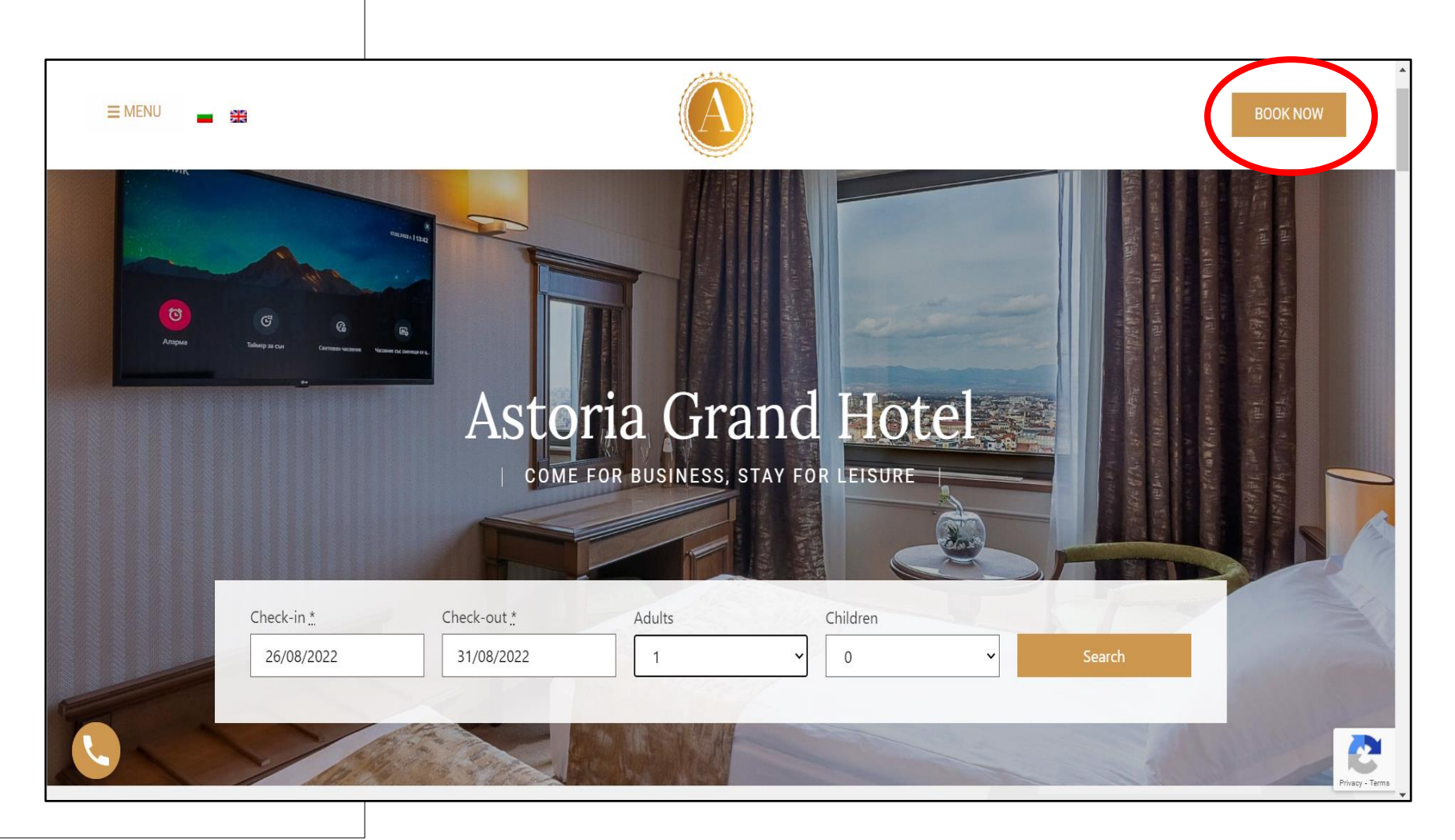

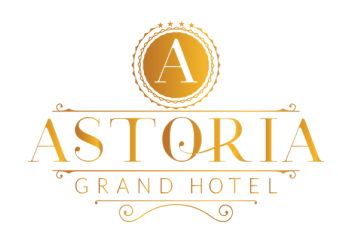

| ≡ МЕНЮ | -                                              |                                                                                                    |  |
|--------|------------------------------------------------|----------------------------------------------------------------------------------------------------|--|
|        | Bulgarian English                              |                                                                                                    |  |
|        | Arrival*                                       | 22 Jul 2022                                                                                        |  |
|        | Nights                                         | 2                                                                                                  |  |
|        | Departure*                                     | 24 Jul 2022                                                                                        |  |
|        | Adults                                         | 1 ~                                                                                                |  |
|        | Children                                       | 0 ~                                                                                                |  |
|        |                                                | Enter adults and children for 1 room. You can add more rooms later with different adults/children. |  |
|        | (                                              | Bonus code                                                                                         |  |
|        |                                                | Search for available rooms                                                                         |  |
|        | Merchant: Астория груп ЕООД / Astoria Group Lt | d., BG203033872 , 203033872, бул. Ген. Тотлебен № 8 , Bulgaria                                     |  |

Step 2

Choose your preferred language.

Select your period of stay and number of guests;

Apply your special promo code at BONUS CODE field;

Press search for available room types.

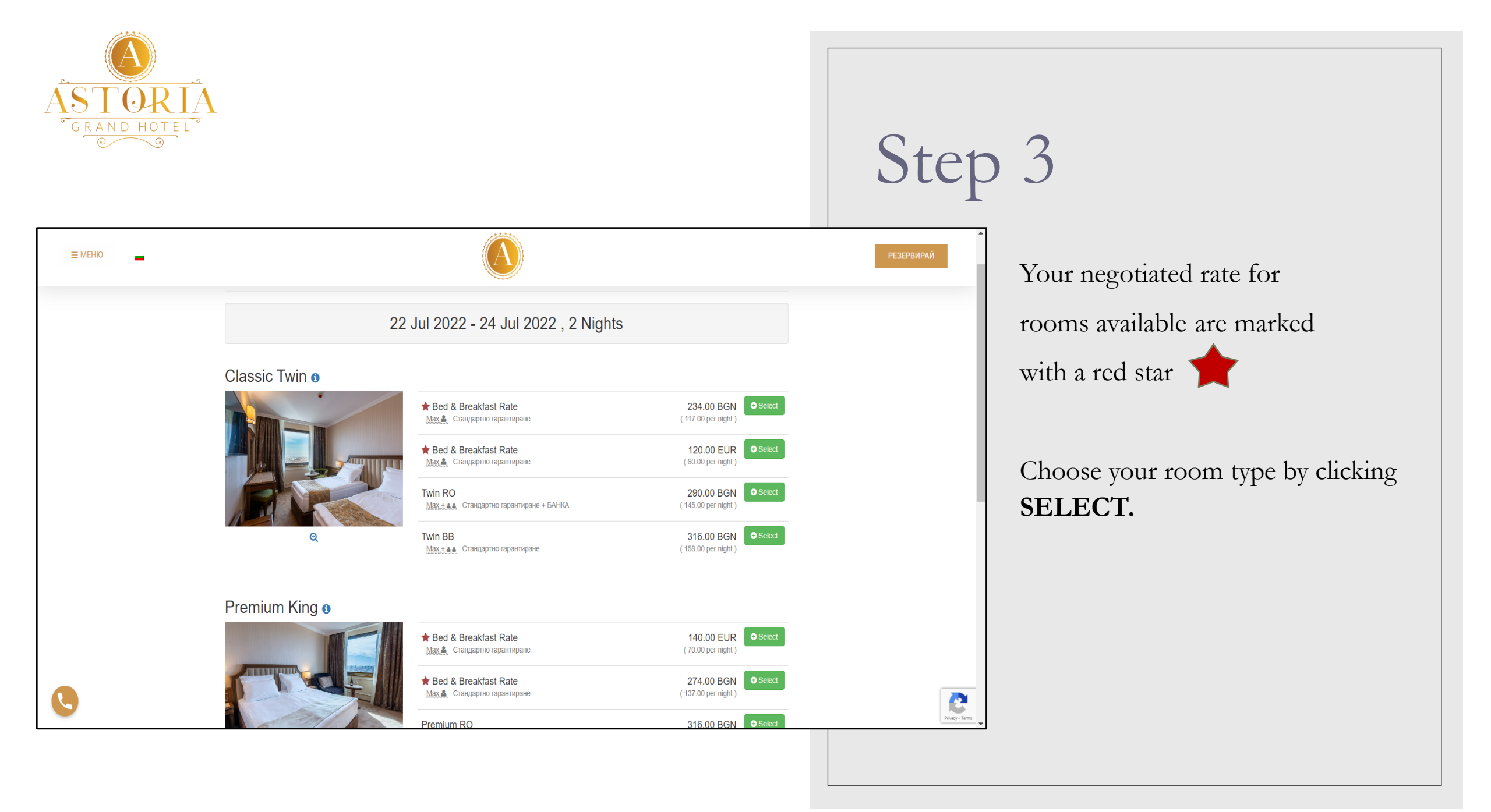

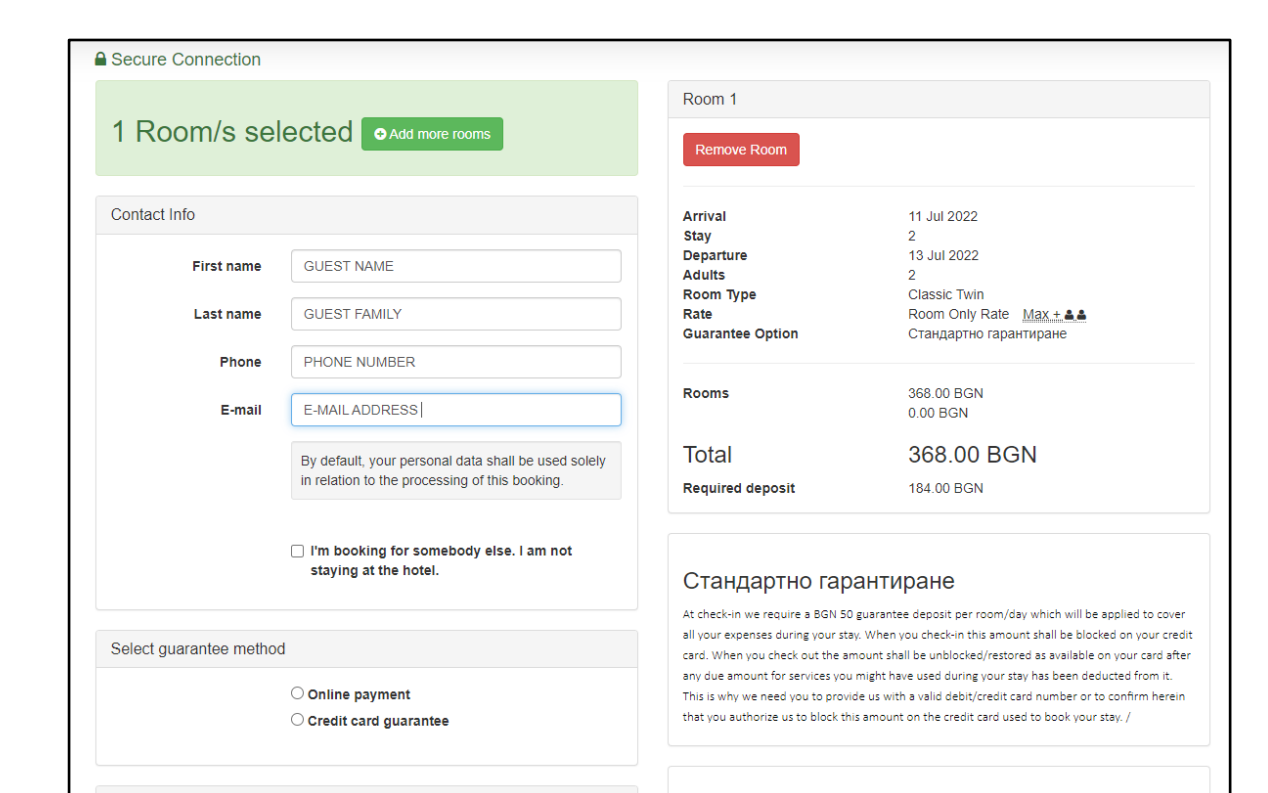

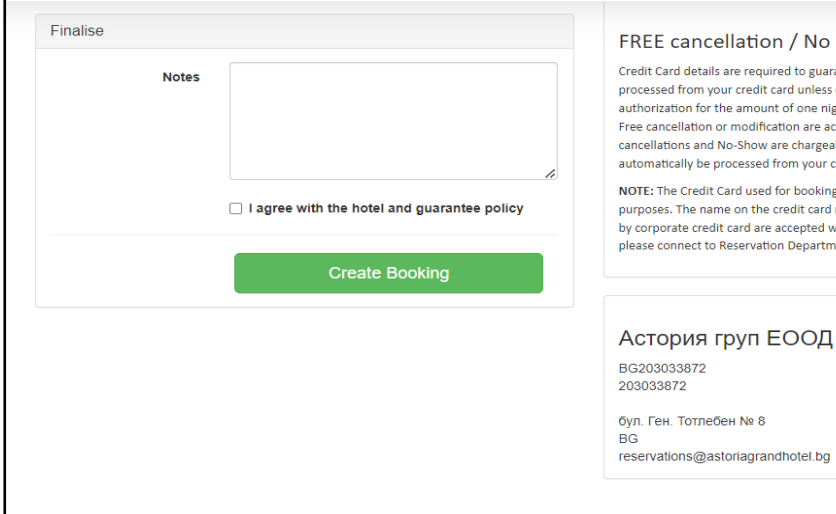

#### FREE cancellation / No prepayment

Credit Card details are required to guarantee the reservation and no payment will be processed from your credit card unless of non-arrival or cancellation. The Hotel will make authorization for the amount of one night on the credit card given as a guarantee. Free cancellation or modification are accepted within 24 hours before arrival day. Later cancellations and No-Show are chargeable for one night accommodation. The amount will automatically be processed from your credit card without prior notice.

NOTE: The Credit Card used for bookings must be presented upon check-in for verification purposes. The name on the credit card must match the guest's name checking in. Payments by corporate credit card are accepted with additional requirements, for more information please connect to Reservation Department.

### Астория груп ЕООД / Astoria Group Ltd.

# Step 3 cont.

Fill in your name, phone and e-mail.

Choose way of payment, leave any special requirements in the NOTES field.

You must agree with the hotel and guarantee policy and press the button Create Booking.

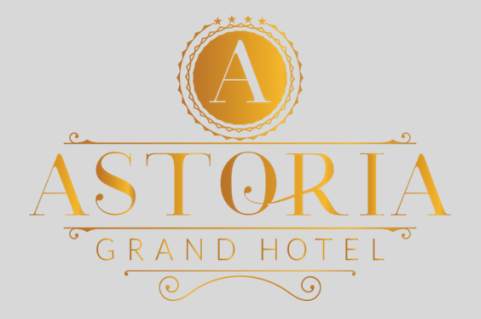

#### WE ARE LOOKING FORWARD TO WELCOMING YOU SOON!

Address: 8 Gen. Totleben Blvd. Sofia 1606 Bulgaria <u>Reception@astoriagrandhotel.bg</u> & +359 2 906 31 00 <u>Reservations@astoriagrandhotel.bg</u> & +359 2 906 31 31 <u>www.astoriagrandhotel.bg</u>

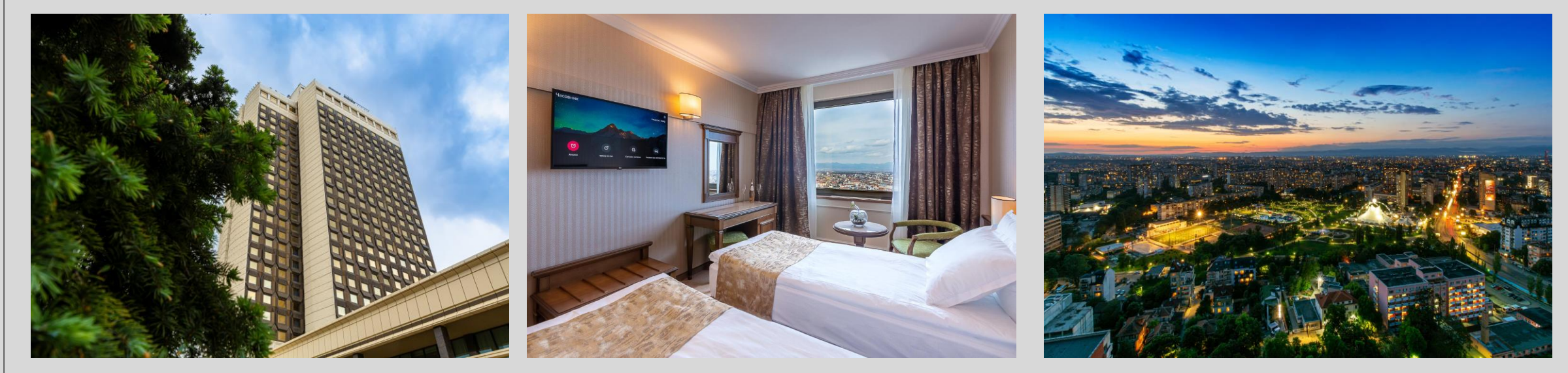